# Nouveautés Moodle 4.1 (Sept. 2023)

Fin août 2023, nous mettons à jour les plateformes Moodle Ecampus, Collegium Santé et Prélude. Nous passons de la version Moodle 3.11 à la version 4.1.

faire un petit texte de présentation rapide de cette version

# Le tableau de bord

## **Evolutions**

Dans la nouvelle version de Moodle 4 et 4.1, les page Tableau de bord" et "Mes cours" se trouvent tout en haut dans le menu header. La page Tableau de bord est plus épurée et notamment vidé de la liste « mes cours » qui se trouvent désormais dans la page « mes cours ». Cette page contient un bloc montrant les cours récemment consultés (1). Elle contient également une chronologie améliorée (bloc dates importantes) des délais à respecter notamment les activités à réaliser (2).

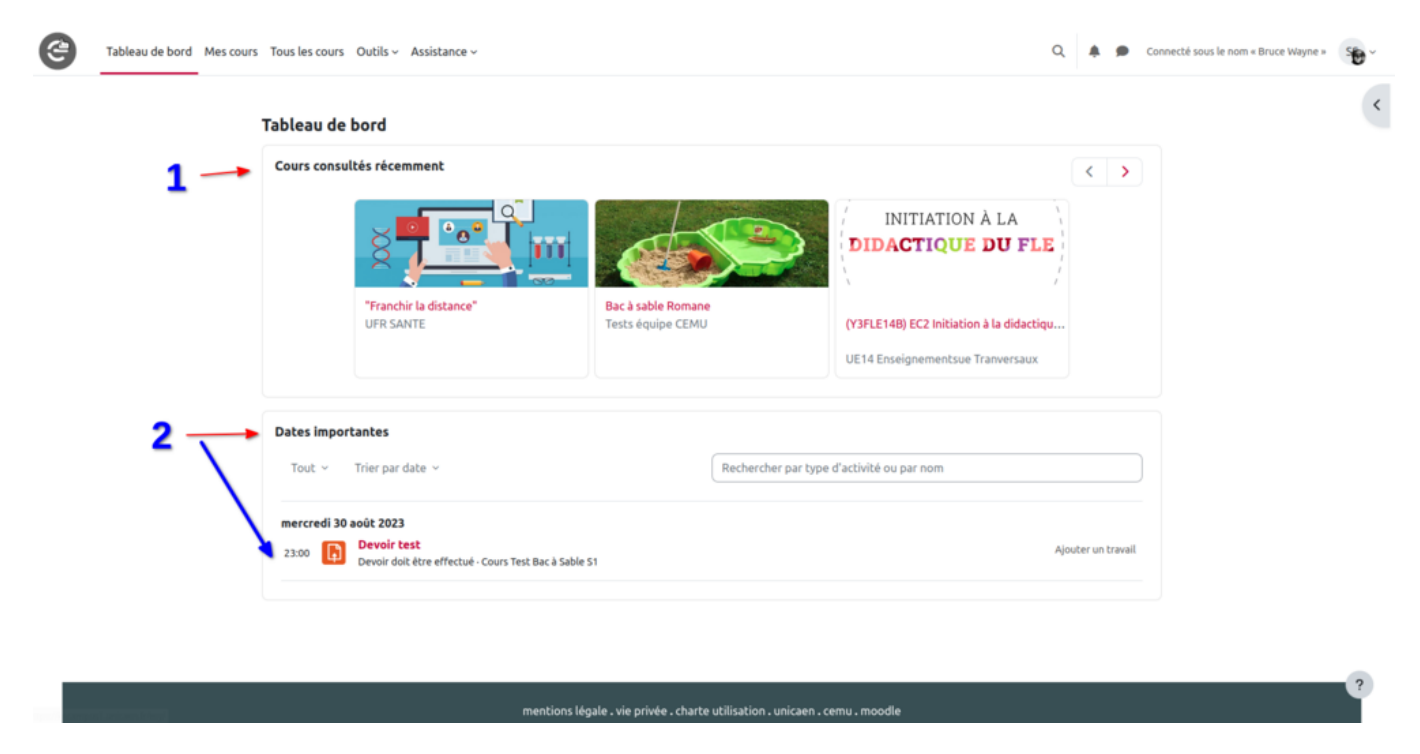

### Nouveautés

En plus des deux blocs citées précédemment, il est possible pour les enseignants d'ajouter d'autres blocs et particulièrement le bloc dernières nouvelles.

| Last u<br>14:16 | ipdate: 27/06/202         | <sup>3</sup> moodl         | le4_nouveautes https://w                 | ebcemu.unic       | aen.fr/dokuw          | iki/doku.php?id=moodle4 | _nouv           | eau  | utes | &rev= | 1687868217       |
|-----------------|---------------------------|----------------------------|------------------------------------------|-------------------|-----------------------|-------------------------|-----------------|------|------|-------|------------------|
| 9               | Tableau de bord Mes cours | s Administration           | du site Tous les cours Outils ~ Assistar | nce v             |                       |                         | Q               | ۰    | •    | ss ~  | Mode d'édition 🌔 |
|                 |                           | Tableau de                 | bord                                     |                   |                       | Réin                    | iitialiser la p | page |      |       |                  |
|                 | -                         | + Ajouter un               | bloc                                     |                   |                       |                         |                 |      |      |       |                  |
|                 |                           | Cours consu                | Insultés récemment                       |                   |                       |                         |                 |      |      |       |                  |
|                 |                           |                            |                                          |                   |                       |                         |                 |      |      |       |                  |
|                 |                           | Dates impor<br>7 prochains | tantes<br>s jours ~ Trier par date ~     |                   | Rechercher par type   | d'activité ou par nom   | ÷ \$            |      |      |       |                  |
|                 |                           |                            |                                          | Aucune activité r | ne nécessite d'action |                         |                 |      |      |       | ?                |

# La page "Mes cours"

La page mes cours reprend l'ensemble des cours dans lesquels l'utilisateur est inscrit (liste qui se trouvait, dans les anciennes versions, dans la page tableau de bord) et qui peuvent être triés par chronologie, par nom, ou affichées en liste ou en mode carte.

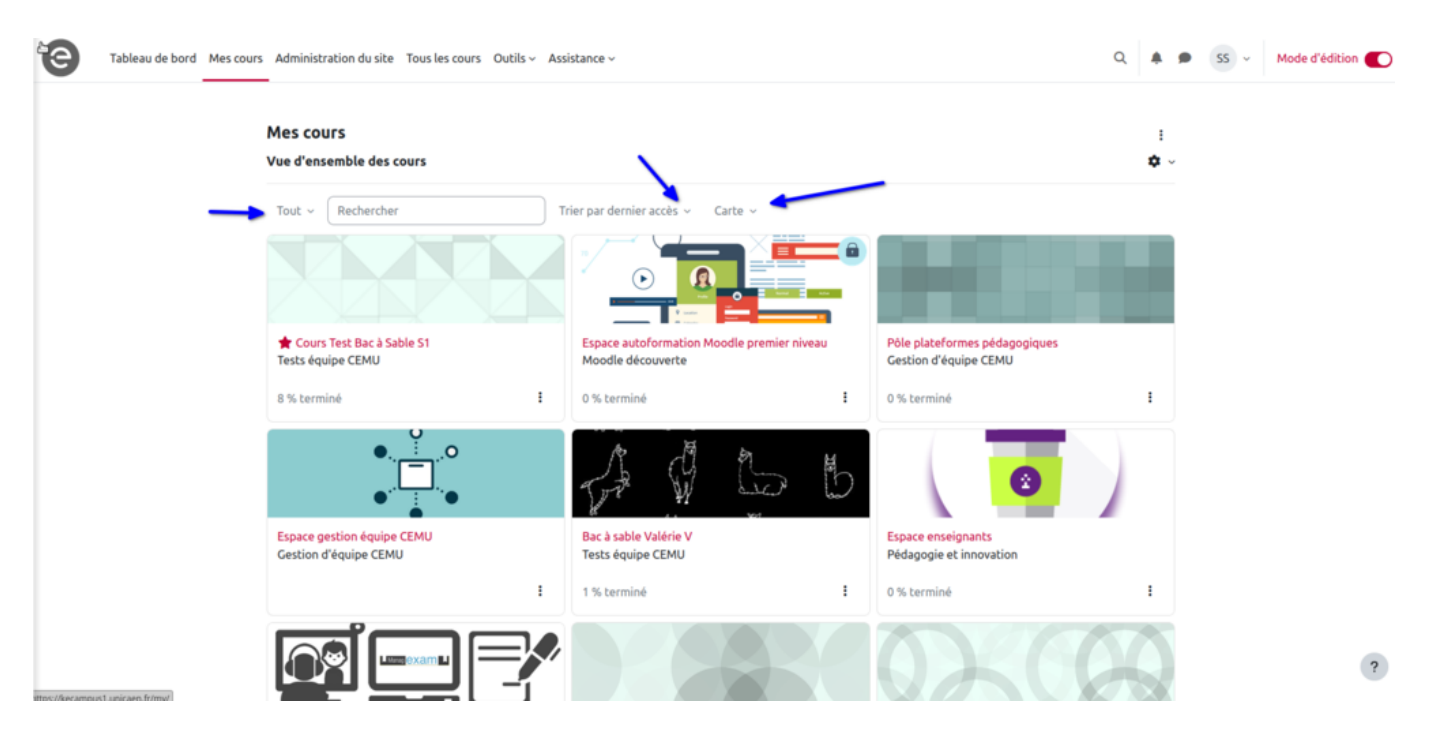

# Les espaces de cours

### Paramétrages et option du cours

Dans la nouvelle ergonomie de l'espace de cours certains éléments (participants, carnet de notes...)

| Tableau de bord Mes cou                                                                                                 | rs Administration du site Tous les cours Outils - Assistance -                                                                                                    |                                                                                                    | Q 🌲 🗭 SS 🗸 | Mode d'édition |  |  |  |  |  |
|----------------------------------------------------------------------------------------------------|----------------------------------------------------------------------------------------------------|----------------------------------------------------------------------------------------------------|------------|----------------|--|--|--|--|--|
| <ul> <li>Xit test - Épreuve de [mati</li> <li>Pour échanger avec l'enseig</li> <li>Émargement du Test - Épre</li> </ul> | Espaces pour les personnels > Tester la plateforme (Bac à sabi<br>Cours Test Bac à Sable S1<br>Cours Paramètres Participants Notes Rapports                                                                                                    | Tests équipe CEMU                                                                                                    |            | <              |  |  |  |  |  |
| <ul> <li>Devoir test</li> <li>Salon A</li> </ul>                                                                        | Kit test - Épreuve de [matière]- du [date] à [Horair                                                                                                    | Banque de questions<br>Banque de contenus<br>Achèvement de cours                                                                                                    |            |                |  |  |  |  |  |
| Test2     Consultation     Sondage1     Questionnaire                                                                   | Étiquette<br>Notices:                                                                                                    | Étiquette     Compétences       Filtres     Filtres       Me désinscrire de Cours Test 1     Badges ouverts                                                                                                    |            |                |  |  |  |  |  |
| Geschinkke     Feedback     dzdzadz     testcolle idéal     exemple test     test calculée                              | Cette épreuve se déroule en plusieurs étapes :<br>1. Vous devez remplir l'émargement pour avoir accès au test<br>2. Vous réalisez le test en répondant aux différentes questior.<br>3. A la fin, vous devez valider voire test en cliquant sur Tout e<br>Vous pouvez échanger avec l'enseignant pendant la durée de l'épr | Dépôts         Publiés comme outils LTI           Boite à outils d'accessibilité         Corbeille           1. Vous devez remplir l'émargement pour avoir accès au test         Reutilisation de cours           2. Vous réalisez le test en répondant aux différentes question         Reutilisation de cours           3. A la fin, vous devez valider votre test en cliquant sur "Tout envoyer"         Vous pouvez échanger avec l'enseignant pendant La durée de l'épreuve grâce au document collaboratif en ligne. |            |                |  |  |  |  |  |
| Choisir votre groupe     forum de groupe     blabla     Nouvelles                                                       | Pour échanger avec l'enseignant pendant l'examen<br>Utilisez ce document pour échanger avec l'enseignant pendant l'épreuve                                                                                                    | b.                                                                                                    |            | ?              |  |  |  |  |  |

sauvegarde et la réinitialisation de l'espace de cours...) sont remplacé par un menu déroulant (2).

# Déplacer des sections & des activités

Il est possible dans cette nouvelle version de Moodle de déplacer les sections ainsi que les activités une utilisant la souris (option drag-and-drop).

| Tableau de bord Mes cou                                                     | rs Administration du site Tous les cours $\mbox{Outils}{\sim}$ Assistance ${\sim}$                                                                                                    |                       | ۹ ا       | ● SS → Mode d'édition                                                                                                    |
|-----------------------------------------------------------------------------|----------------------------------------------------------------------------------------------------|-----------------------|-----------|----------------------------------------------------------------------------------------------------|
| ×                                                                           | ETHERPAD LITE<br>Pour échanger avec l'enseignant pendant l'examen 🖋                                                                                                    | 1                     | ⇔         | ×                                                                                                    |
| <ul> <li>Kit test - Épreuve de [mati</li> <li>Étiquette Notices:</li> </ul> | Utilisez ce document pour échanger avec l'enseignant pendant l'épreuve.                                                                                                    |                       |           | + Ajouter un bloc                                                                                                    |
| Cette épreuve se déroule e<br>exemple test                                  | En cas de déconnexion, vous pouvez aller voir la page MeteoSI.                                                                                                    |                       |           | Panier d'activités 🕂 💠 🗸                                                                                                    |
| Pour échanger avec l'enseig<br>Émargement du Test - Épre                    | TEST test 1                                                                                                    | ✓Terminé              | ⇔         | <sup>1</sup> Émargement du Test - É → \$ <sup>1</sup> € <sup>1</sup> Émargement du Test - É → \$ <sup>1</sup> € <sup>1</sup> Émargement du Test - É → \$ <sup>1</sup> € <sup>1</sup> Émargement du Test - É → \$ <sup>1</sup> € |
| Devoir test<br>Consultation<br>Test2                                        | bevoir audio Ass<br>dépôt divoir audio Ass<br>test 1                                                                                                    | Marquer comme terminé | 🔐 🗸 Termi | <ul> <li>Présentation du temps 1 → 1 ■ 0</li> <li>Arrêté du 4 février 202 → 1 ■ 0</li> <li>têst → 1 ■ 0</li> </ul>                                                                                                    |
| Salon 🔒<br>Feedback                                                         | HSP (NOUVEAU)<br>Enregistrement audio test                                                                                                    | Marquer comme terminé | <b>\</b>  | Kit test - Épreuve de [matière]- d. •<br>Copier la section                                                                                                    |
| Sondage 1<br>Questionnaire<br>testcolle idéal                               | QUESTIONNAIRE<br>Mon questionnaire                                                                                                    | Marquer comme terminé | <b>\</b>  | •                                                                                                    |
| dzdzadz<br>test calculée                                                    | bevoir<br>dzvoir                                                                                                    | Marquer comme terminé | *         | Progression + + -                                                                                                    |
| Choisir votre groupe<br>forum de groupe                                     | Ajouter une activité ou ressource     Ajouter une activité ou ressource     Tour surlioner      Respecter la casse.      Respecter la casse.      Mots entiers.      Occurrence 7 sur 104 |                       | ?         | Passer la souris sul rétérient ou cliquer sul la baire pour<br>obtenir des informations.<br>Vue d'ensemble des étudiants                                                                                                    |

Last update: 27/06/2023 14:16

### Mode édition

L'activation du mode édition, qui permet notamment d'ajouter, paramétrer ou supprimer des activités, d'utiliser le panier d'activité....etc, se fait désormais en cliquant sur le bouton indiqué dans la capture d'écran ci dessous.

| C Tableau de bord | Mes cours Administration du site Tous les cours Outils - Assistance -                                                                                                    | Q 🌲                           | SS ~ Mode d'édition       |
|-------------------|----------------------------------------------------------------------------------------------------|-------------------------------|---------------------------|
| Ξ                 | Espaces pour les personnels  Tester la plateforme (Bac à sable)  Tests équipe CEMU Cours Test Bac à Sable S1 Cours Paramètres Participants Notes Rapports Plus                                                                                                    |                               | Quvrir le troir des blocs |
|                   | Kit test - Épreuve de [matière]- du [date] à [Horaire]                                                                                                    | Marquer comme terminé         |                           |
|                   | Étiquette<br>Notices:                                                                                                    |                               |                           |
|                   | Cette épreuve se déroule en plusieurs étapes :<br>1. Vous devez remplir l'émargement pour avoir accès au test de l'examen.<br>2. Vous réalisez le test en répondant aux différentes questions.<br>3. A la fin, vous devez valider votre test en cliquant sur "Tout envoyer"<br>Vous pouvez échanger avec l'enseignant pendant la durée de l'épreuve grâce au document collaboratif en ligne. | Marquer comme terminé         |                           |
|                   | w exemple test                                                                                                    | À faire : Terminer l'activité |                           |
|                   | Pour échanger avec l'enseignant pendant l'examen                                                                                                    |                               | ?                         |

### Nouvelles fonctionnalités des activités

#### Possibilité de notifier les participants lors d'une modification d'une activité

Lorsqu'on souhaite modifier une activité (test, devoir...etc), une option (case à cocher) juste avant d'enregistrer permet de notifier par mail les étudiants sans avoir à passer par un message de forum par exemple. (point de vigilance : les autres enseignants reçoivent également la notification).

| 21/07/2025 15:21        | 5/7 Nouveaut                                                                                             | és Moodle 4.1 (Fevrier. 2024) |
|-------------------------|----------------------------------------------------------------------------------------------------|-------------------------------|
| Tableau de bord Mes cou | urs Administration du site Tous les cours Outils - Assistance - C<br>Types ur nomens acceptes - Innoisin | L A SS ~ Mode d'édition       |
| =                       | > Types de feedback                                                                                      | <                             |
|                         | > Réglages de la remise des travaux                                                                      |                               |
|                         | > Réglages de remises en groupe                                                                          |                               |
|                         | > Notifications                                                                                          |                               |
|                         | > Note                                                                                                   |                               |
|                         | > Réglages courants                                                                                      |                               |
|                         | > Restriction d'accès                                                                                    |                               |
|                         | > Achèvement d'activité                                                                                  |                               |
|                         | > Tags                                                                                                   |                               |
|                         | > Plugin de détection de plagiat Compilatio                                                              |                               |
|                         | > Compétences                                                                                            |                               |
|                         | COEnvoyer une notification de modification de contenu                                                    |                               |
|                         | Enregistrer et revenir au cours Enregistrer et afficher Annuler                                          | ^                             |
|                         | • requis                                                                                                 | ?                             |

### Durée limité d'un devoir

Dans la nouvelle version de Moodle, il est possible de restreindre la durée d'un devoir (tout comme pour l'activité test) en fixant une durée limite qui peut être en minutes, heures, jours...etc).

| Tableau de bord Mes cours | Administration du site Tous les co                                                                                                    | rs Outils - Assistance -                                                                                                    | Q | ۰ | • | 55 | 5 ~ | 1 | Mode | d'édit | ion ( |   |
|---------------------------|----------------------------------------------------------------------------------------------------|----------------------------------------------------------------------------------------------------|---|---|---|----|-----|---|------|--------|-------|---|
|                           | <ul> <li>Disponibilité</li> <li>Autoriser la remise dès le</li> <li>Date limite</li> <li>Date butoir</li> <li>Rappeler d'évaluer jusqu'au</li> <li>Durée limite</li> </ul>                                             | 7 • juin       • 2023 • 00 • 00 • if Z Activer         14 • juin       • 2023 • 00 • 00 • if Z Activer         21 • juin       • 2023 • 00 • 00 • if Z Activer         7 • juin       • 2023 • 10 • 36 • if Activer         0 minutes       • Z Activer |   |   |   |    |     |   |      |        |       |   |
|                           | <ul> <li>Types de remise</li> <li>Types de remise</li> <li>Nombre maximum de fichiers à remettre</li> <li>Taille maximale des fichiers remis</li> <li>Types de fichiers acceptés</li> <li>Types de feedback</li> </ul> | Texte en ligne 2 Z Remises de fichiers 2 40 e 250 Mo e Choisir Aucune sélection                                                                                                    |   |   |   |    |     |   |      |        |       | ^ |
|                           | > Réglages de la remise d                                                                                                    | es travaux                                                                                                    |   |   |   |    |     |   |      |        |       | ? |

#### Nouveautés de la banque de question

Il est possible de modifier directement une question depuis la banque de questions (1). Dans la nouvelle version de la banque de questions, il est également possible de voir l'historique des questions ainsi que les personnes qui les ont créés (3) ou la dernière personne qui l'a modifiée (4). Il est également possible de gréer l'état d'une question créée en choisissant si elle est prête à être utilisée ou si elle est en mode brouillon (2).

| Last update: 27/06/2023<br>14:16 | moodle4_nouveautes https://webcemu.unicaen.fr/dokuwiki/doku.php?id=moodle4_nouveautes&rev=168786821 |
|----------------------------------|----------------------------------------------------------------------------------------------------|
|----------------------------------|----------------------------------------------------------------------------------------------------|

| Tableau de bord Mes cour      | rs Adn         | ministration du          | site Tous les | cours Outils ~  | Assistanc | ж ~                         |              |           |          |            |             |                                  | ۹.                          |    | •     | 55 v      | Mode d'é | edition | D |
|-------------------------------|----------------|--------------------------|---------------|-----------------|-----------|-----------------------------|--------------|-----------|----------|------------|-------------|----------------------------------|-----------------------------|----|-------|-----------|----------|---------|---|
| ×                             | Mor            | ntrer aussi les q        | uestions des  | sous-catégories |           |                             |              |           |          |            |             |                                  |                             |    |       |           |          |         | × |
|                               | 🗹 Mor          | ntrer aussi les a        | nciennes que  | tions           |           |                             | 2            |           |          |            |             |                                  | Λ                           |    |       |           |          |         |   |
| ✓ Kit test - Épreuve de [mati | Crée           | r une question.          |               |                 |           | × 1                         |              |           |          |            |             |                                  | ۰.                          |    | + Ajo | uter un l | oloc     |         |   |
| Étiquette Notices:            | τ.             | Question                 | Actions       | Statut          | Version   | Créée                       | Commentaires | Nécessite | Indice   | Efficience | Utilisation | Dernière                         | Modifie                     | ie |       |           |          |         |   |
| Cette épreuve se déroule e    |                | question /<br>Numéro     |               |                 |           | Prénom<br>(Nom              |              | 2         | facilité | 3          | •           | 0                                | Prénom<br>Nom de            |    |       |           |          |         |   |
| exemple test                  |                | d'identification         | 1             |                 | 2         | de<br>famille /             |              |           | 0        |            |             |                                  | famille /<br>Date           |    |       |           |          |         |   |
| Pour échanger avec l'enseig   |                | aire                     | - F           | *               | 2         | Date<br>Saad<br>Said        |              |           |          |            |             |                                  | Saad<br>Said                |    |       |           |          |         |   |
| Émargement du Test - Épre     | 217            | rectangle                | Modifier 🜱    | Prête 🕈         | v1        | Obsieh<br>31 mars<br>2021,  | 0            | -         | N/A      | N/A        | 0           | Jamais                           | Obsieh<br>31 mars<br>2021,  |    |       |           |          |         |   |
| Devoir test                   |                |                          |               |                 |           | 16:09<br>Saad               |              |           |          |            |             |                                  | 16:09<br>Saad               |    |       |           |          |         |   |
| Consultation                  | □ 2 <b>1</b> 7 | Calcul aire<br>rectangle | Modifier ~    | Prête ¢         | v1        | Obsieh<br>31 mars           | 0            | -         | N/A      | N/A        | 1           | mercredi 31<br>mars 2021,        | Obsieh<br>31 mars           |    |       |           |          |         |   |
| Test2                         |                | 1                        |               |                 |           | 2021,<br>16:16              |              |           |          |            |             | 17:08                            | 2021,<br>16:58              |    |       |           |          |         |   |
| Salon 🔒                       | _              | Question                 |               | (               |           | Saad<br>Said<br>Obsieh      |              |           |          |            |             | ieudi 1 iuin                     | Saad<br>Said<br>Obsieb      |    |       |           |          |         |   |
| Feedback                      | □ :€           | géographie<br>🖋          | Modifier ~    | Prête \$        | v2        | 1 juin<br>2023,<br>15-05    | 0            | -         | 50,00 %  | N/A        | 1           | 2023, 15:37                      | 1 juin<br>2023,<br>15-05    |    |       |           |          |         |   |
| Sondage1                      |                |                          |               |                 |           | Saad<br>Said                |              |           |          |            |             |                                  | Saad<br>Said                |    |       |           |          |         |   |
| Questionnaire                 | 0 8            | Question 1               | Modifier ~    | Prête 🔹         | v1        | Obsieh<br>26 avril<br>2022, | 0            | -         | N/A      | N/A        | 1           | jeudi 28<br>avril 2022,<br>16:01 | Obsieh<br>28 avril<br>2022, |    |       |           |          |         |   |
| testcolle idéal               |                |                          |               |                 |           | 17:00<br>Saad               |              |           |          |            |             |                                  | 16:00<br>Saad               |    |       |           |          |         |   |
| dzdzadz                       |                | Q1 🖋                     | Modifier ~    | Prête •         | v1        | Said<br>Obsieh<br>13 juin   | 0            | -         | N/A      | N/A        | 0           | Jamais                           | Said<br>Obsieh<br>13 juin   |    |       |           |          |         |   |
| test calculée                 |                |                          |               |                 |           | 2022, 09:50                 |              |           |          |            |             |                                  | <u>^;</u>                   |    |       |           |          |         |   |
| Choisir votre groupe          |                | BD01 Tintin              |               |                 |           | Said<br>Obsieh              |              |           |          |            |             | mercredi 16                      | ?                           |    |       |           |          |         |   |
| forum de groupe               | •••            | 1                        | Modifier ~    | Prête •         | v1        | 15<br>février               | 0            | -         | N/A      | N/A        | 1           | février<br>2022, 11:45           | 15 févrie                   | r  |       |           |          |         |   |

#### Sauvegarde et restauration, importation et réutilisation d'un espace de cours

Ces dans un seul bouton « réutiliser » qui selon le choix du menu déroulant, permet de sauvegarder, restaurer, réinitialiser l'espace de cours. Ainsi pour choisir l'une des opérations précédemment citées, il faut d'abord cliquer sur plus (1), choisir dans le menu déroulant qui s'affiche l'option réutiliser puis dans la nouvelle page qui s'affiche, choisir l'opération que l'on souhaite réaliser (2).

| 9  | Tableau de bord Mes co                                                                                        | urs Administration du site T                                                | Tous les                               | cours Outils - Assistance -                                                                                                    | ٩                                                       | <b>A</b> 9 | SS         | ~     | Mode d'é      | dition ( | D       |  |  |  |  |  |  |  |  |
|----|----------------------------------------------------------------------------------------------------|-----------------------------------------------------------------------------|----------------------------------------|----------------------------------------------------------------------------------------------------|---------------------------------------------------------|------------|------------|-------|---------------|----------|---------|--|--|--|--|--|--|--|--|
| II |                                                                                                    | Administration du cours<br><b>Cours Test Bac à Sa</b><br>Cours Paramètres P | Importa<br>I <b>ble S</b><br>Participa | ition<br>1<br>ints Notes Rapports Plus - 1                                                                                                    |                                                         |            |            |       |               |          | <       |  |  |  |  |  |  |  |  |
|    | Choisir une action<br>Importation ©<br>Sauvegarde<br>Restauration<br>Copier cours<br>Reinitiaiser<br>Un cours | 2<br>Iages initiaux > 3. Réglages du<br>rs à partir duquel imp              | schém<br>Plus d                        | ▶ 4. Confirmation et relecture ► 5. Effectuer l'importation ► 6. Terminer<br>r des données :<br>e 10 cours trouvés, affichage des 10 premiers |                                                         |            |            |       |               |          |         |  |  |  |  |  |  |  |  |
|    |                                                                                                    |                                                                             |                                        | Nom abrégé du cours                                                                                                    | Nom complet du cours                                    |            |            |       |               |          |         |  |  |  |  |  |  |  |  |
|    |                                                                                                    |                                                                             | 0                                      | KECAMPUS UNICAEN (M4)                                                                                                    | KECAMPUS UNICAEN (M4)                                   |            |            |       |               |          |         |  |  |  |  |  |  |  |  |
|    |                                                                                                    |                                                                             | 0                                      | Flexisanté                                                                                                    | FlexiSanté                                              |            |            |       |               |          | (čion ) |  |  |  |  |  |  |  |  |
|    |                                                                                                    |                                                                             | 0                                      | Réussir candidatures_1                                                                                                    | Réussir ses candidatures en Master copie 1              |            |            |       |               |          |         |  |  |  |  |  |  |  |  |
|    |                                                                                                    |                                                                             | 0                                      | Conférences de préprofessionnalisation aux métiers de l'enseignement et de la<br>formation                                                    | Conférences de préprofessionnalisation aux<br>formation | métiers    | de l'ensei | ignem | ient et de la |          |         |  |  |  |  |  |  |  |  |
|    |                                                                                                    |                                                                             | 0                                      | DroitUrb-FORUM                                                                                                    | Droit de l'urbanisme   FORUM                            |            |            |       |               |          |         |  |  |  |  |  |  |  |  |
|    |                                                                                                    |                                                                             | 0                                      | PrepEvalDistance                                                                                                    | Préparation évaluation à distance                       |            |            |       |               | 3        |         |  |  |  |  |  |  |  |  |

#### Choix de langue

Parmi les nouveautés, il est désormais possible, pour l'enseignant ou la personne (ex.ingénieur pédagogique...etc) lors de la mise en place d'une activité, de choisir ou non une langue en particulier. Cette option permet l'homogénéité entre la langue de la plateforme et la langue de l'activité, si celle-

ci est par exemple écrite dans une autre langue. Si l'option ne pas imposer est choisie, les indications de l'activité garde la langue définie au niveau de la plateforme.

| 0 | Tableau de bord Mes cours Administr | ation du site Tous les cours Outils ~ A       | Assistance ~                                                    | Q |  | ss v | Mode d'é | dition 🌑 |
|---|-------------------------------------|-----------------------------------------------|-----------------------------------------------------------------|---|--|------|----------|----------|
| = |                                     | > Feedback global 😏                           |                                                                 |   |  |      |          | <        |
|   |                                     | ✓ Réglages courants                           |                                                                 |   |  |      |          |          |
|   |                                     | Disponibilité 🔹 💿                             | Afficher sur la page de cours                                   |   |  |      |          |          |
|   |                                     | Numéro d'identification                       |                                                                 |   |  |      |          |          |
|   | 1                                   | Imposer la langue                             | Ne pas imposer 0                                                |   |  |      |          |          |
|   |                                     | Inclure dans les téléchargement 🜖<br>de cours | Oui ¢                                                           |   |  |      |          |          |
|   |                                     | Mode de groupe 😗                              | Aucun groupe 8                                                  |   |  |      |          |          |
|   |                                     |                                               | Ajouter une restriction de groupe/groupement                    |   |  |      |          |          |
|   |                                     | > Restriction d'accès                         |                                                                 |   |  |      |          |          |
|   |                                     | > Achèvement d'activité                       |                                                                 |   |  |      |          |          |
|   |                                     | > Tags                                        |                                                                 |   |  |      |          |          |
|   |                                     | > Plugin de détection de pla                  | giat Compilatio                                                 |   |  |      |          |          |
|   |                                     | > Compétences                                 |                                                                 |   |  |      |          |          |
|   |                                     |                                               | Envoyer une notification de modification de contenu             |   |  |      |          |          |
|   |                                     |                                               | Enregistrer et revenir au cours Enregistrer et afficher Annuler |   |  |      |          | ^        |
|   |                                     | requis                                        |                                                                 |   |  |      |          | ?        |

# En savoir plus

- https://docs.moodle.org/4x/fr/Nouveaut%C3%A9s\_de\_Moodle\_4.0
- https://docs.moodle.org/4x/fr/Nouveaut%C3%A9s de Moodle 4.1
- https://docs.moodle.org/4x/fr/Notes de version de Moodle 4.0#Nouvelles fonctionnalit.C3.A9s majeures
- https://docs.moodle.org/4x/fr/Notes de version de Moodle 4.1#Nouvelles fonctionnalit.C3.A9s majeures

# Nos tutoriels

From: https://webcemu.unicaen.fr/dokuwiki/ - CEMU Permanent link: https://webcemu.unicaen.fr/dokuwiki/doku.php?id=moodle4\_nouveautes&rev=1687868217

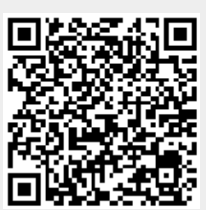

Last update: 27/06/2023 14:16